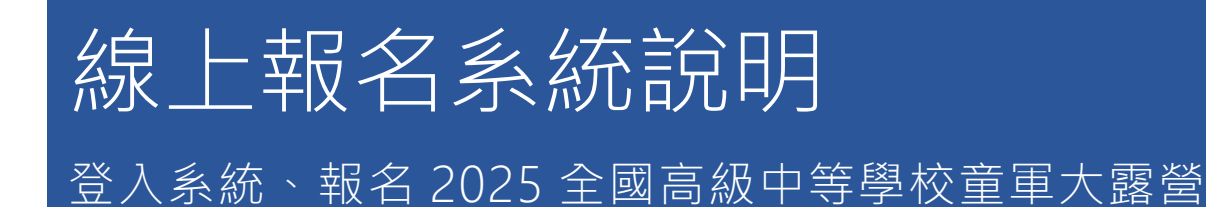

2025 全國高級中等學校童軍大露營 https://scouttet.twedu.tw/

報名開始時間,請根據公文上面時間為準。此說明文件,目標是讓您了解,如 何登入系統,並報名童軍大露營。

備註:部分填報欄位不支持手機自適應,故還是會建議由電腦報名

登入系統

進到首頁,找到 學校報名 圖案 直接點選即可

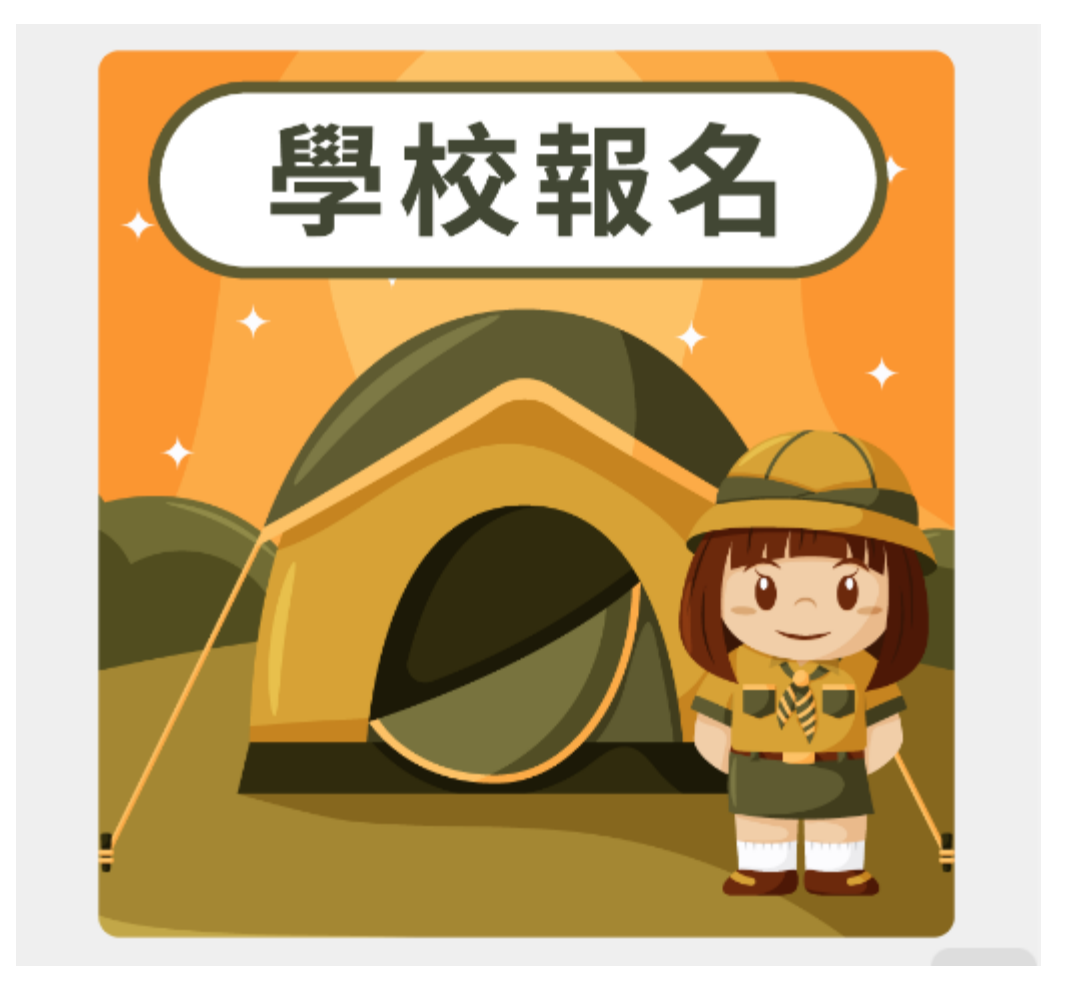

點選學校報名後,會顯示此頁面

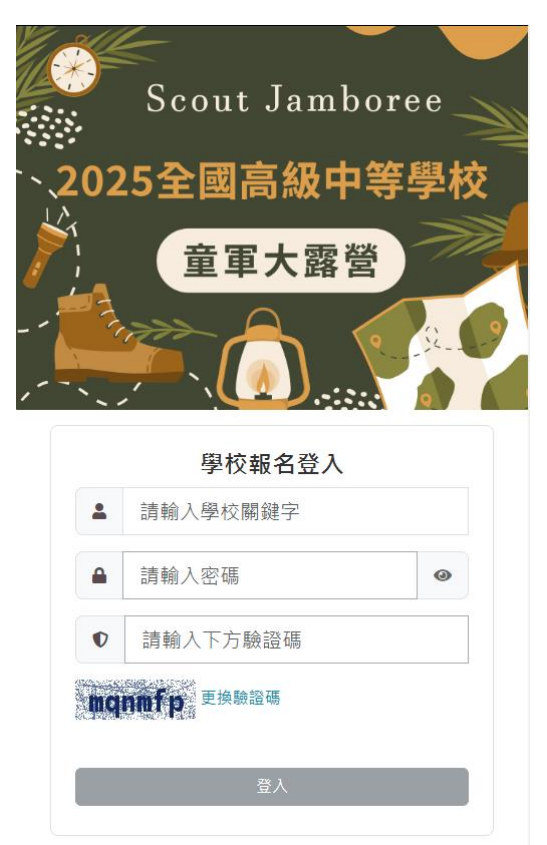

登入帳號

請先輸入您的學校關鍵字,系統會自動跑出包含關鍵字的學校,在點擊選項做選取

<mark>注意!!! 帳號一定要點選 "下拉選項內的"‧否則帳號判斷會有問題‧導致無法登入</mark>

例:輸入"測試"·系統會自動跑出學校名稱內有測試的選項·**請點選自己學校名稱**·不可以直 接打"測試高中"·這樣會造成帳號判斷異常無法登入

預設密碼

英文大小寫 Scout 加上登入的學校代碼 6 碼(Scout+學校代碼 6 碼) 欄位旁邊有眼睛圖示,點一下即可看到輸入的密碼。(防止大小寫輸入錯誤)

| 學校報名登入       |                                            |  |  |  |
|--------------|--------------------------------------------|--|--|--|
| •            | 測試                                         |  |  |  |
| <b>a</b>     | 請輸入密<br>ct_system-系統測試<br>ct_unittest-單位測試 |  |  |  |
| Ø            | 請輸入下方驗證碼                                   |  |  |  |
| mqnmfp 更換驗證碼 |                                            |  |  |  |
| 登入           |                                            |  |  |  |
|              |                                            |  |  |  |

沒問題後,輸入驗證碼,在點選登入進入系統。

# 首次登入須強制更新密碼

箇中道理:除了首次登入已外,若有重設密碼,登入後一樣會強制更新密碼

| 🖌 修改登入密碼                         |             |        |
|----------------------------------|-------------|--------|
| <ul> <li>送出表單後須立即重新登。</li> </ul> | 入,請先確保您其他頁面 | 資料已存檔。 |
| ★請                               | 先修改預設密碼     |        |
| 新密碼:                             | 請輸入新密碼      | 0      |
| 再次輸入新密碼:                         | 請再次輸入新密碼    | 0      |
| 確定                               | 更新 取消       |        |

後續請依照上方說明指示,輸入您要設定的密碼,可以將眼睛點開,可看到自己輸入的密碼 沒問題後,按下"確定更新"(這裡會限制密碼 至少長度大於 8 個字元,且須包含英文大小寫加 數字)

- 若還是留在原本頁面,請確認密碼格式是否未符合系統要求
- 若成功更新·系統會自動回到 學校報名登入口

|    | ❷ 密碼已更新,請重新登入     |   |
|----|-------------------|---|
|    | 學校報名登入            |   |
| -  | 請輸入學校關鍵字          |   |
|    | 請輸入密碼             | 0 |
| 0  | 請輸入下方驗證碼          |   |
| þw | <b>9915</b> 更换驗證碼 |   |
|    | 登入                |   |
|    |                   |   |

# 功能項目大綱

## 承辦人資料

請負責童軍報名的承辦老師填寫,若後續報名資料若有問題,方便主辦單位聯絡。

#### 童軍報名

👛 測試高中 隊伍管理

1. 隊伍管理:提供新增隊伍、上傳隊伍報名表單,及隊伍報名明細下載

| 新增隊伍 | 新增隊伍 |        |                        |                           |  |  |  |
|------|------|--------|------------------------|---------------------------|--|--|--|
| 序號   | 隊伍編號 | 狀態     | 新增日期                   | 操作                        |  |  |  |
| 1    | 第1小隊 | 報名表已上傳 | 2024-10-08<br>11:15:21 | 報名資料明細 隆伍報名表              |  |  |  |
| 2    | 第2小隊 | 報名中    | 2024-11-01<br>17:28:43 | 目前尚未有人員新增,請點選級名人員管理新增級名人員 |  |  |  |
| 3    | 第3小隊 | 報名中    | 2024-11-02<br>08:54:51 | 目前尚未有人員新墙,請點選報名人員管理新增報名人員 |  |  |  |

#### 2. 報名人員管理:提供新增帶隊老師及童軍新增·人員明細檢視

| 新增帶隊老師 新增室軍 全部明細 隊伍歸選: ::讀選擇:: > 身分踴選: ::請選擇:: > 姓名願健字: [] |      |      |      |         |       |  |
|------------------------------------------------------------|------|------|------|---------|-------|--|
| 序號                                                         | 所屬隊伍 | 所屬學校 | 身分   | 姓名      | 操作    |  |
| 1                                                          | 第1小隊 | 報名學校 | 帶隊老師 | Giyuu   | 修改 删除 |  |
| 2                                                          | 第1小隊 | 避風國小 | 童軍   | tanjiro | 修改 删除 |  |
| 3                                                          | 第1小隊 | 避風國小 | 童軍   | 紋義      | 修改 删除 |  |
| 4                                                          | 第1小隊 | 寶島國中 | 童軍   | 陳文      | 修改 删除 |  |
| 5                                                          | 第1小隊 |      | 童軍   | 多拉      | 修改 删除 |  |

# 童軍報名

# 新增隊伍

要先新增隊伍才能開始新增童軍或帶隊老師,進入隊伍管理,點選"新增隊伍"

| 👛 測試高中 隊 | 🔹 測試高中 隊伍管理   |                        |                                     |  |  |  |
|----------|---------------|------------------------|-------------------------------------|--|--|--|
| 新增隊伍     |               |                        |                                     |  |  |  |
| 序號 隊伍編號  | 狀態            | 新增日期                   | 操作                                  |  |  |  |
| 選擇要新增第幾小 | 隊             |                        |                                     |  |  |  |
| 👛 新增隊伍   |               |                        |                                     |  |  |  |
| 回隊伍清單    |               |                        |                                     |  |  |  |
| 新増隊伍     | ß             | ќ伍名稱<br><sup>॒</sup> œ | ::::選擇::: ▼<br>;定; :::選擇:::<br>第3小隊 |  |  |  |
| 隊伍清單     |               |                        |                                     |  |  |  |
|          | 隊伍名稱          |                        | 新增時間                                |  |  |  |
|          | 第 <b>1</b> 小隊 |                        | 2024-10-08 11:15:21                 |  |  |  |
|          | 第2小隊          |                        | 2024-11-01 17:28:43                 |  |  |  |

上限3組,第三組為候補,不提供刪除組別功能,防止誤刪。

| ◎ 新増隊伍 |              |                     |  |
|--------|--------------|---------------------|--|
|        |              | ★ 報名組別已達上限          |  |
| 隊伍清單   |              |                     |  |
|        | 隊伍名稱         | 新增時間                |  |
|        | <b>第1</b> 小隊 | 2024-10-08 11:15:21 |  |
|        | 第2小隊         | 2024-11-01 17:28:43 |  |
|        | 第3小隊         | 2024-11-02 08:54:51 |  |

## 報名童軍及帶隊老師

進入報名人員管理頁面,點選新增帶隊老師或 新增童軍

#### 

 填報頁面皆有設定必填欄位,才能順利送出資料,或需要上傳帶隊資格才能順利送出,請 務必先行準備好資料,方便報名上傳。

2. 每組人數限制填報 10 人,滿 10 人後,若要再增加組員,則會被系統檔下,務必注意

送出前須勾選,才會出現確定新增按鈕。

本營隊取得您的個人資料,目的在於報名與相關保險,均依個人資料保護法及相關法令之規定辦理。本營隊 所蒐集的姓名、身份證字號、電話、 e-mail及住址等其他資訊,僅供活動聯繫與保險之用,並不做其他用 途。並於活動後即刻銷毀不做任何保存用。 (請勾選同意方可登錄資料)

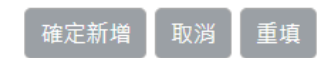

## 報名人員管理

- 全部明細提供資料彙整,提供匯出 excel 功能

## 隊伍管理

- 可檢視所有目前新增的隊伍
- 報名資料明細 提供該隊伍所有人員明細
- 隊伍報名表 提供下載的報名表單及報名表

| 、新增 | 曾隊伍           |        |                            |                           |
|-----|---------------|--------|----------------------------|---------------------------|
| 序號  | 隊伍編號          | 狀態     | 新增日期                       | 操作                        |
| 1   | <b>第1</b> 小隊  | 報名表已上傳 | 2024-10-<br>08<br>11:15:21 | 報名資料明細 隊伍報名表              |
| 2   | 第 <b>2</b> 小隊 | 報名中    | 2024-11-<br>01<br>17:28:43 | 目前尚未有人員新增,請點選報名人員管理新增報名人員 |

若該隊伍人數滿 10 人 · 系統會顯示報名表下載;

🖋 [第1小隊] 隊伍報名

| 1 | 基本資料                             |
|---|----------------------------------|
| * | 所屬隊伍: 第1小隊                       |
| * | 報名表下載: 請點我列印報名表                  |
| * | 切結書下載: 請點我列印切結書                  |
| * | 使用說明:請將 報名表 切結書 合併為一個PDF檔,並上傳至系統 |
| * | 檔案上傳:                            |
|   | 選擇檔案 未選擇任何檔案                     |
|   | 【單檔大小】上限10MB、【允許格式】pdf           |
|   | 當案名稱: 0000000.pdf                |
|   |                                  |

| 小組隊員名單 |   | 名單   |    |    |    |
|--------|---|------|----|----|----|
|        | 序 | 所屬學校 | 身分 | 姓名 | 性別 |
| - 1    |   |      |    |    |    |

送出返回

但若未滿 10 人·則會顯示 無法下載檔案也無法上傳報名的狀態·請務必注意人數。 **✓ [第1小隊] 隊伍報名** 

| 1  | 基本資料                 |               |             |       |    |  |  |  |
|----|----------------------|---------------|-------------|-------|----|--|--|--|
| *  | ★ 所屬隊伍: 第1小隊         |               |             |       |    |  |  |  |
| *  | ★ 報名表下載:未滿人數無法下載相關檔案 |               |             |       |    |  |  |  |
| *  | 切結書下載                | : 請點我列印切結書    |             |       |    |  |  |  |
| *  | 使用說明:                | 請將 報名表 切結書 合併 | 「為一個PDF檔,並」 | 上傳至系統 |    |  |  |  |
| *  | ★ 檔案上傳: 未滿人數無法上傳相關檔案 |               |             |       |    |  |  |  |
|    |                      |               |             |       |    |  |  |  |
| 返回 |                      |               |             |       |    |  |  |  |
| 小  | 小組隊員名單               |               |             |       |    |  |  |  |
|    | 序                    | 所屬學校          | 身分          | 姓名    | 性別 |  |  |  |